# Din Guide till Second Life

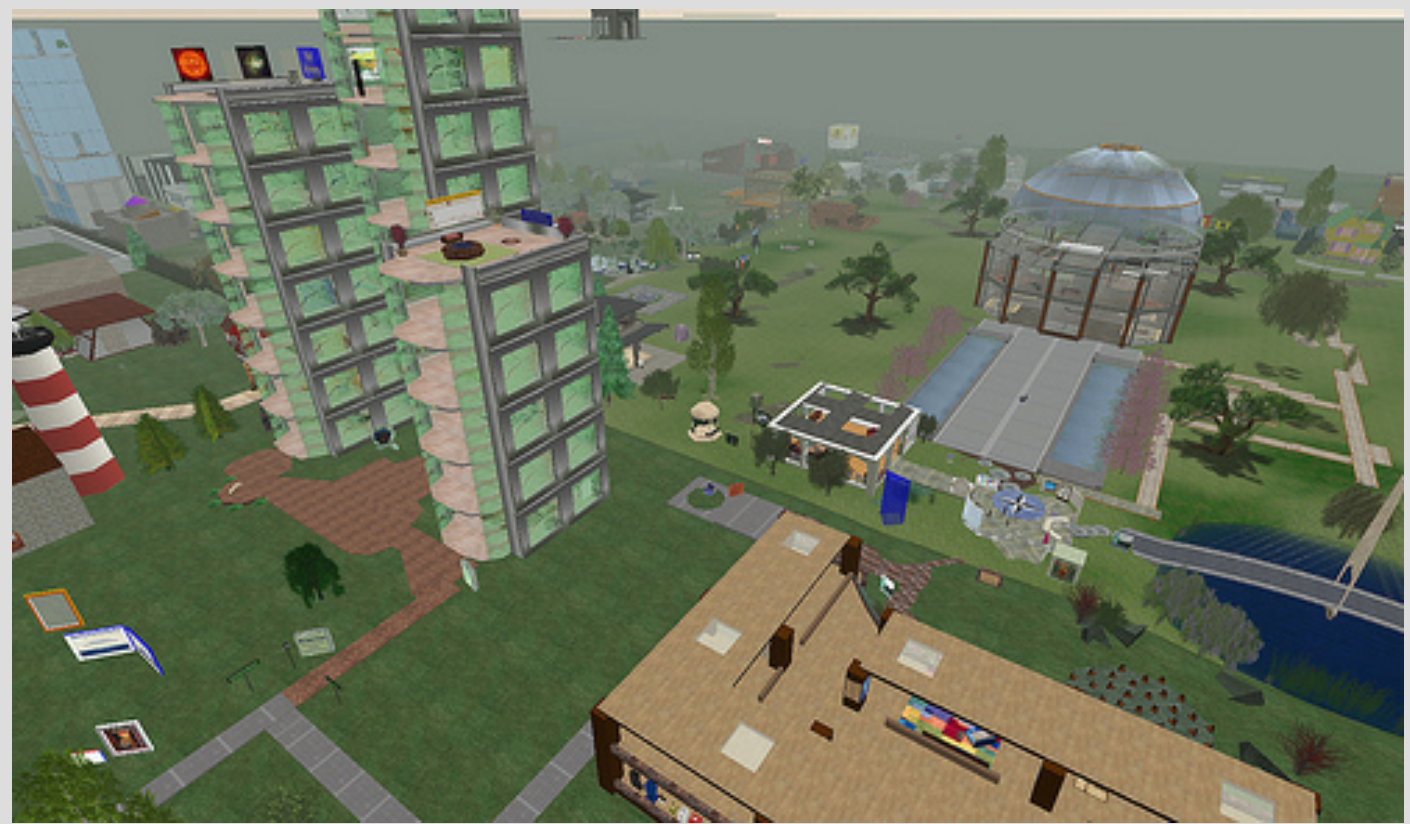

Bild: By HVX Silverstar

http://flickr.com/photos/p hotolibraries/231875957 1/

Webbgruppen, BLR, Högskolan i Borås

## **OBS!**

 Det KAN se lite annorlunda ut på era skärmar när ni gör detta jämfört med denna guide då det varit lite förändringar på Second Lifes webbplats sista tiden...

Men stegen är de samma – det kan bara skilja lite visuellt.

# www.secondlife.com

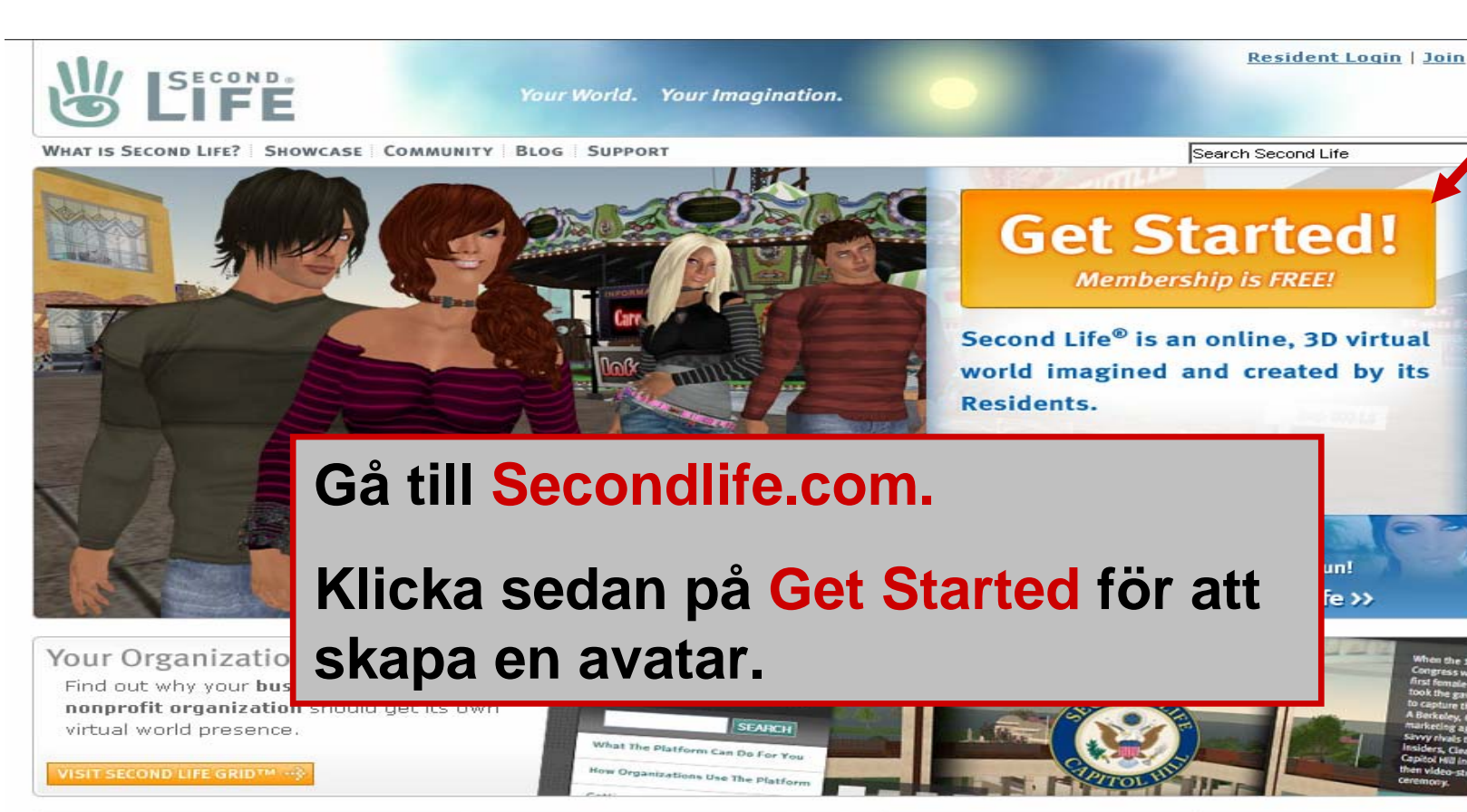

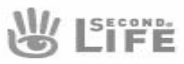

About Second Life

What is Second Life? FAQ Membership Plans Download Second Life System Requirements Blog Second Life Wiki

About Linden Dollars Buy and Sell Linden Dollars How Do I Get Land? Billing and Trading Limits Fees

Economic Statistics Showcase

Arts & Culture

About Virtual Land

Land Pricing & Usage Fees Land Store Land Auctions

Community Search

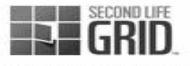

About Second Life Grid What the Platform Can Do For You How Organizations Use the Platform Getting Started Education & Non-Profit Global Providers

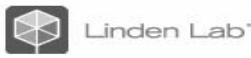

About Linden Lab The Company Management

Press Room

Culture

Press Inquiries News Archive

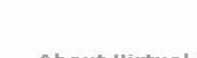

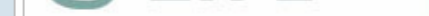

### Second Life Registration: Select a Community

#### Join a Community

Want to meet someone interesting? Communities are a great way to meet other like-minded Residents. Feel at home in a welcoming social environment. Thousands of real-life friendships, romances, and business partnerships have started in Second Life. Below are a few communities you can join today. Take a look, pick one, and start exploring Second Life with some ready-made friends. If you would like to start on Linden Lab's Orientation Island, click the "Skip This Step" button, or just take me to Linden Lab's Orientation Island.

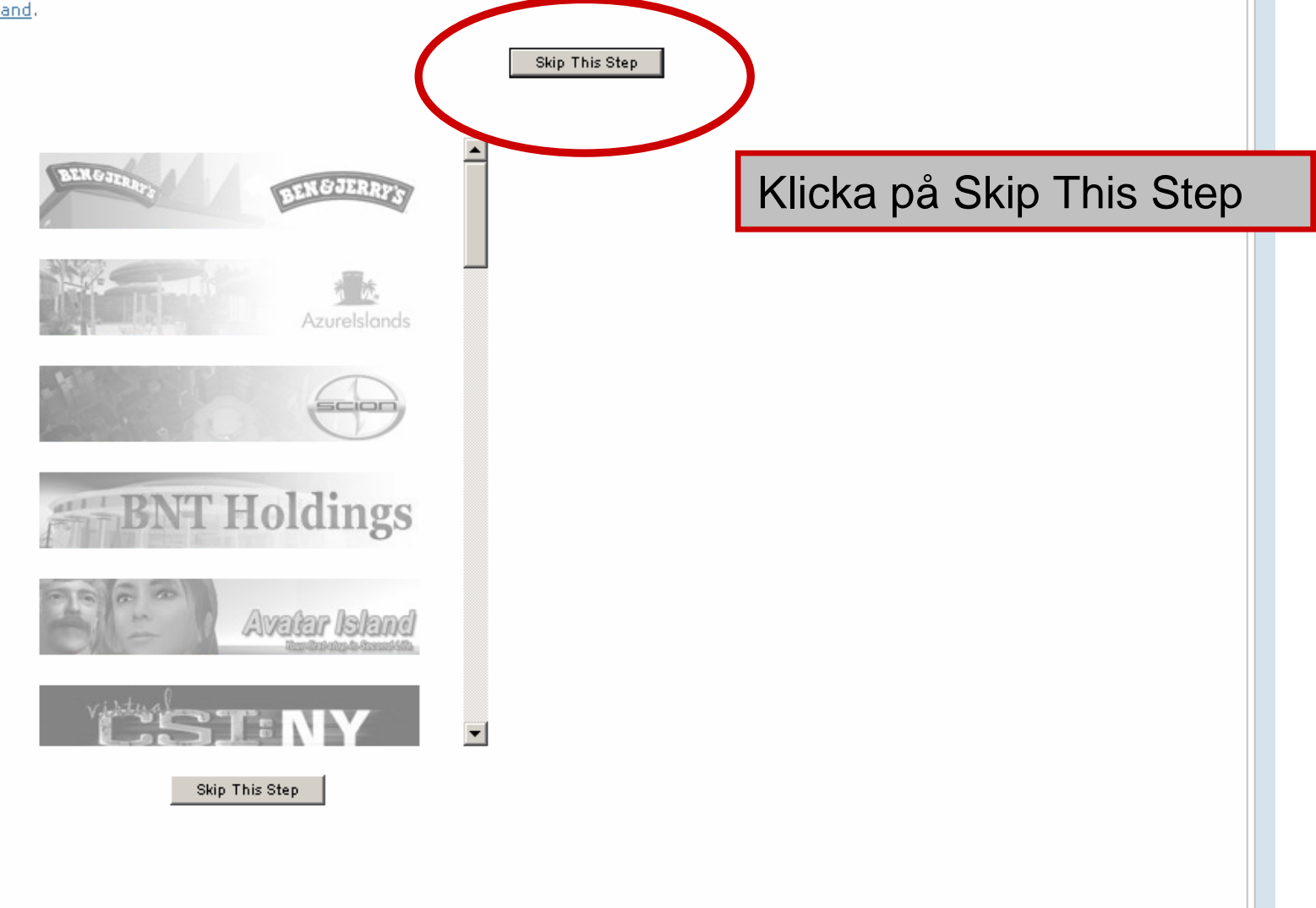

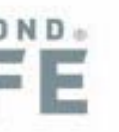

eutsch

## Second Life Registration: Basic Details

### **Choose Your Second Life Name**

Your Second Life name is your unique inworld identity. You're able to create your own first name and select from a wide variety of last names. Please choose your Second Life name carefully, since it can't be changed later.

2-31 characters, numbers and letters only

First name:

Check this name for availability

Last name:

-

- Select -

### Enter Your Birthdate

Please provide an accurate birthdate for your own protection. We ask your birthdate to verify your account if you ever forget your Second Life name or password.

## Month: Day: Year: Month - Day - Car: (ex: 1980)

namn till din avatar och kolla sedan om det är "ledigt".

Fyll i övriga uppgifter.

Hitta på ett

### Enter Your Email Address

Please use a real email address. We need it to send you an account activation link.

We won't give it out to anyone without your explicit permission.

Obs! E-post måste vara korrekt då information kommer att sändas till den. Enter again for verification:

Email:

Continue

Sedan Continue

©2008 Linden Research, Inc.

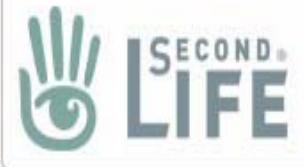

## Select an Avatar

### Welcome, Conrad Kass!

Next step is to choose the way you want to look in Second Life!

Choose one of the many different styles we have created for you. And remember, there are almost unlimited choices of how you can look after you enter Second Life!

These are just a few examples of what you can choose to get you started. You'll have plenty of opportunities to be almost anyone you want should you change your mind later.

Välj utseende på din avatar – du kan senare ändra allt; hår, kläder, kroppsbyggnad osv.

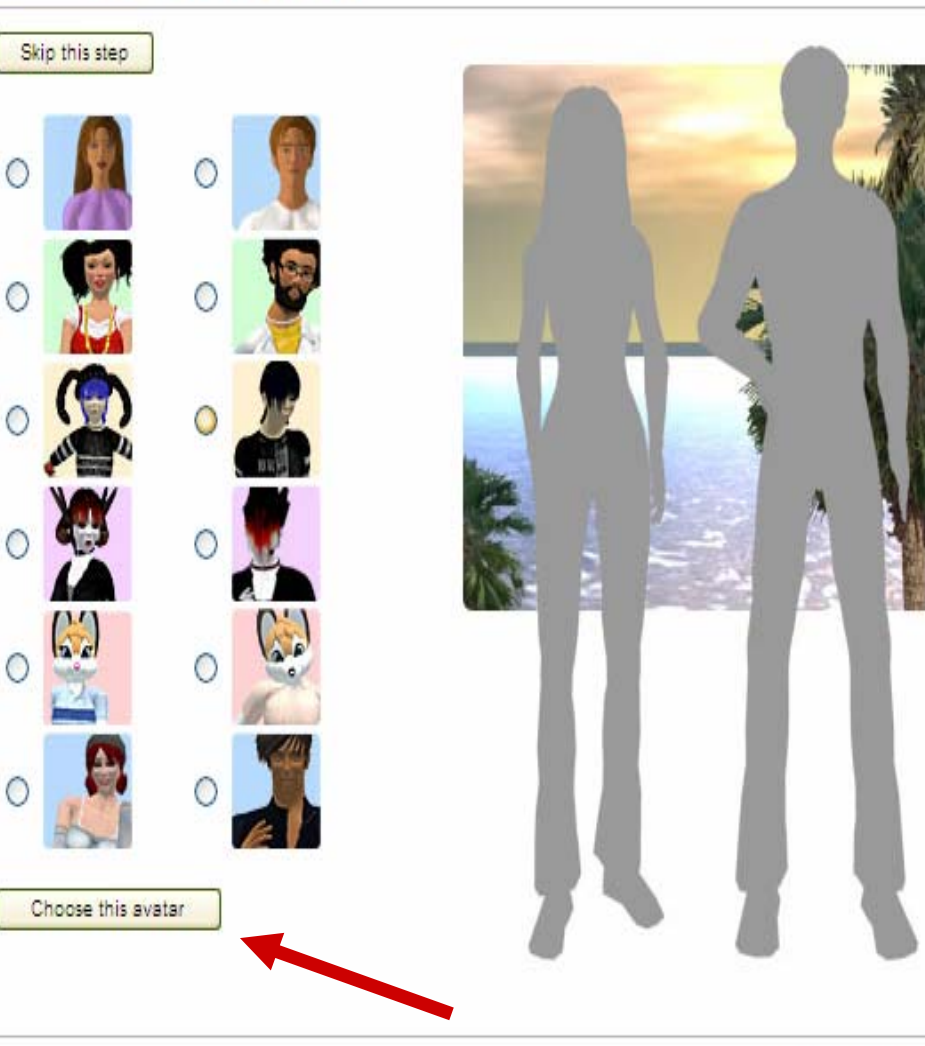

©2008 Linden Research, Inc.

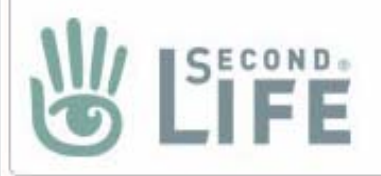

|                                                                                        | Welcome, Conrad Kass!                                                                               |                                                            |
|----------------------------------------------------------------------------------------|----------------------------------------------------------------------------------------------------|------------------------------------------------------------|
|                                                                                        | Your Real Name First Name: Christel Last Name: Olsson Gender: Female                                | Din avatar är<br>skapad!!                                  |
|                                                                                        | Country: Sweden  Password  Your password must be 6-16 characters. (?) Enter a password:             | Nu behöver du fylla i<br>lite information om<br>dig själv. |
| Längre ner på sidan<br>kommer du att få<br>acceptera "Terms of<br>service" samt skriva | Password Strength:<br>Enter again: •••••••<br>Security question: (?)<br>What city were you born in? | Här får du själv välja<br>hur "ärlig" du vill<br>vara…     |
| in en verifieringskod<br>för att fortsätta.                                            | Second Life News and Updates (?)  Notices from Second Life  Developer News  Third party offers      |                                                            |

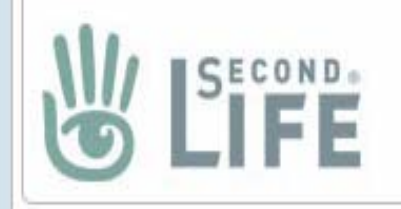

## **Upgrade to Premium Now!**

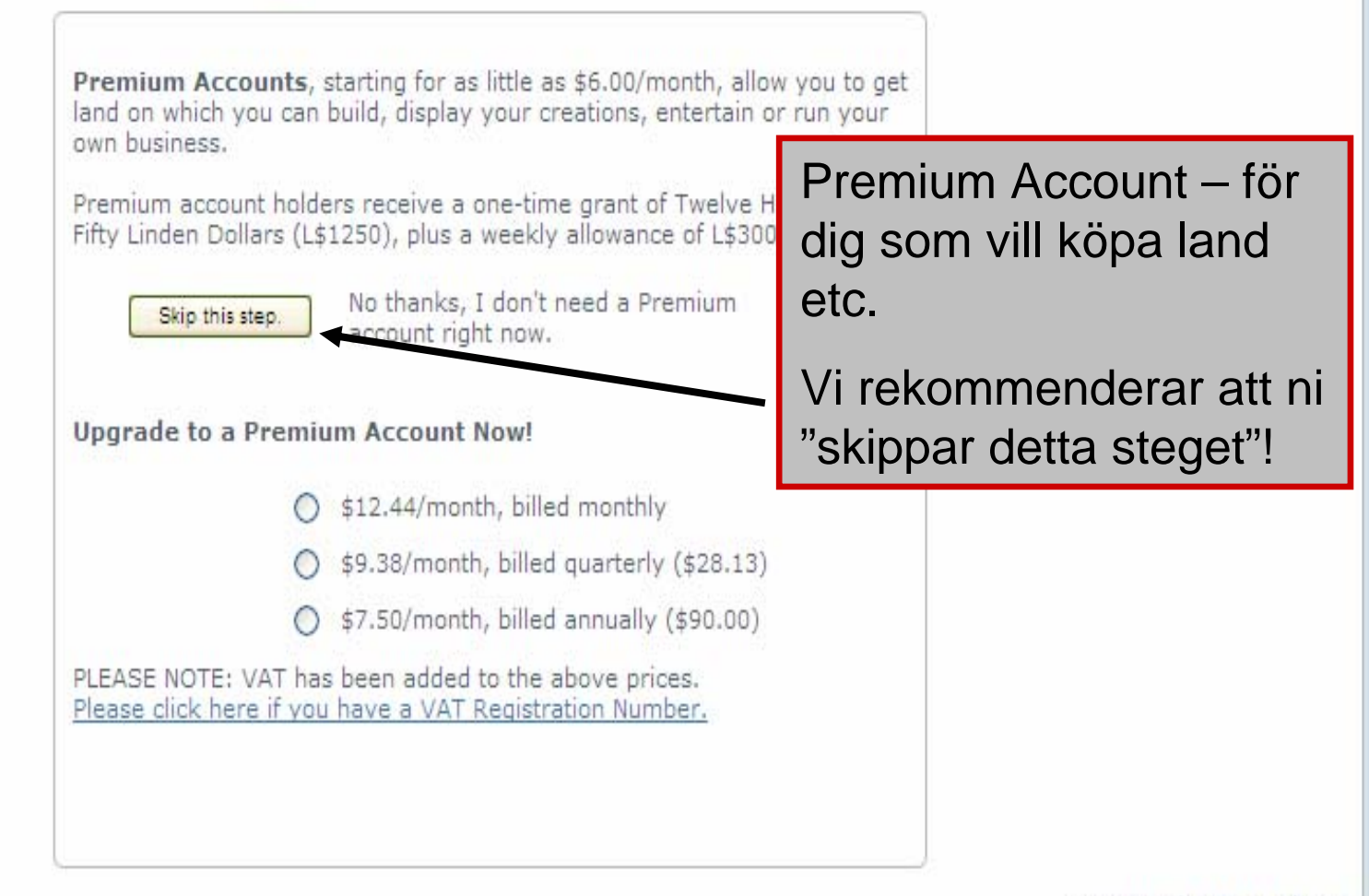

<u>English 한국어 日本語 Deutsch</u>

©2008 Linden Research, Inc.

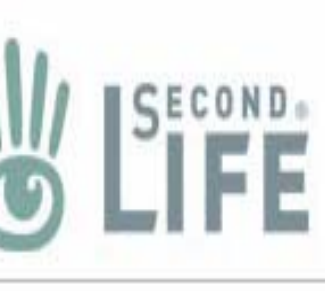

## Your World. Your Imagination.

## Welcome, Conrad Kass!

Your Second Life account has been successfully created.

If you have any questions about Second Life or your new account ple visit our support page.

## Your Second Life Account:

Nu är ditt medlemskap klart men du behöver gå till din e-post för att aktivera ditt konto.

We have sent a confirmation email to christel.olsson@hb.se Please follow the instructions in this email to activate your account.

Second Life name:

Membership plan:

Conrad Kass

Basic Membership

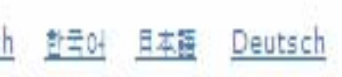

©2008 Linden Research

# Nästa steg är att öppna Second Life programmet på datorn.

- (Vi har redan laddat ner det på den bärbara datorn.)
- Det ligger en ikon på skrivbordet.

## Då ska det se ut så här...

## \_ & ×

#### ©2008 Linden Research, In

| GRID STATUS:            | ONLINE       |  |  |
|-------------------------|--------------|--|--|
| Second Life Time:       | 11:40 pm PDT |  |  |
| Logged In Last 60 Days: | 1,108,840    |  |  |
| Online Now:             | 37,420       |  |  |

#### Want to Learn More About Second Life?

- 1. Tech Support at Your Fingertips
- 2. Secrets of Scripting
- 3. Organize Your Out-of-control Inventory
- 4. Attend a Class going on now!
- 5. How Secure Is Your Password?

## Här loggar du in med din avatars namn samt lösenord. Klicka sedan på Connect

#### Second Life Grid Status Updates:

🖶 Second Life

File Edit Help

Rolling Restart planned for Wed April 30/Thu May 1 [RESOLVED]Problematic Logins (and forced logoffs) [Resolved] Teleports and Region Crossings affected in-world [RESOLVED] - In-world search affected

Last Name:

Kass

SECOND

First Name: Conrad Password:

Remember password

Connect

Tue 29 Apr 03:34 AM PDT Tue 29 Apr 02:41 AM PDT

Tue 29 Apr 16:45 PM PDT

Tue 29 Apr 04:56 AM PDT

Second Life Release 1.19.1 (4) Forgot your password?

## Välkommen in i Second Life!

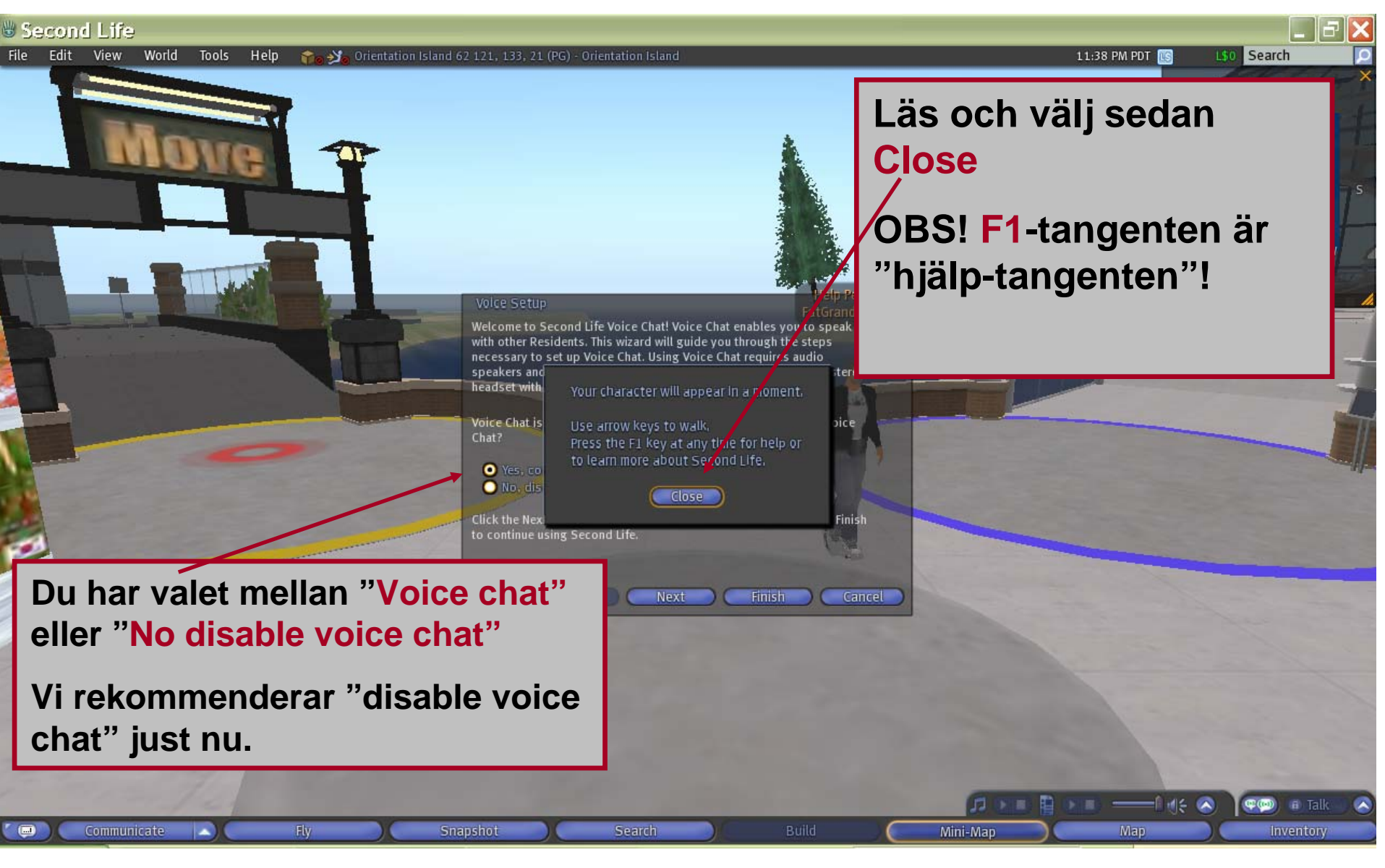

### 🗄 Second Life

eng

deu

k01

File Edit View World

Tools

ipn

Help ke " 11:44 PM PDT 🔝

LSO Search

Obs! ha koll på de "rutor" som dyker upp de hjälper dig!

(nc) Orientation Island

Conrad Kas

60.

lake Uff)

Gestures

Profile.

Appearance

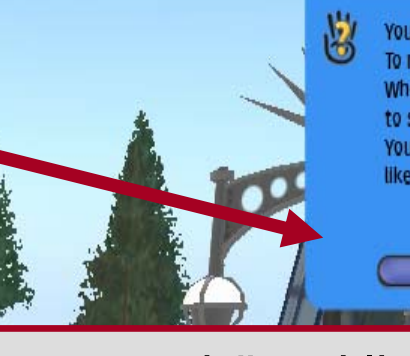

You are editing your appearance. To rotate and zoom view, use the arrow keys. When you are finished, press 'Save All' to save your look and exit. You can edit your appearance as often as you like.

Genom att högerklicka på din avatar får du upp den funktion som gör att du kan ändra utseende (appearance), lägga till fakta om din avatar, tex intressen (profile) eller lägga till rörelser (gestures).

Mini-Map

🖑 Second Life

eng

deu

File Edit View World Tools

(0)

Help

jpn

🟫 🏂 Orientation Island 62 119, 133, 21 (PG) - Orientation Island

### 11:44 PM PDT 🔝

1

Mini-Map

LSO Search

\_ 12

You are editing your appearance. To rotate and zoom view, use the arrow keys. When you are finished, press 'Save All' to save your look and exit. You can edit your appearance as often as you like.

Välj **eng** här och en guide över hur SL fungerar startar. Vi rekommenderar att du tar denna tur då den ger dig inblick i hur du kommunicerar, rör dig, söker fram olika platser osv.

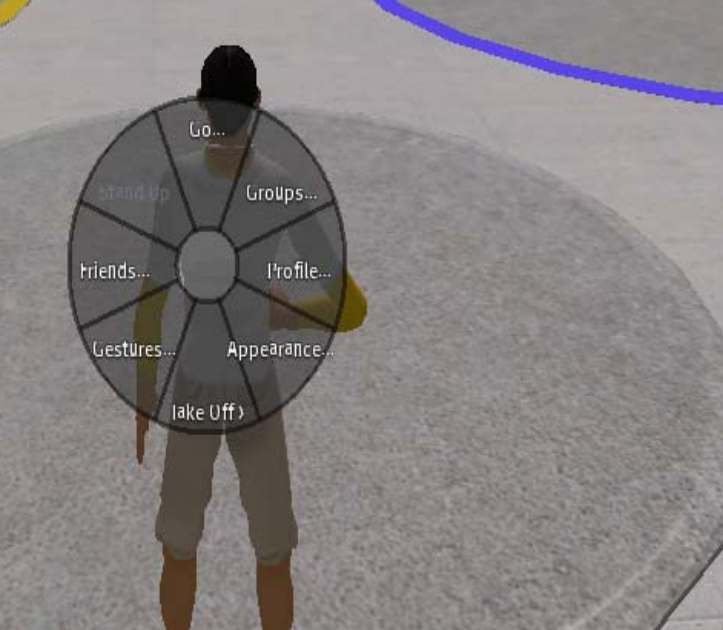

### Second Life

File Edit View World Tools

ls Help 🔒 🏹 Orientation Island 62 122, 132, 22 (P(

#### 11:53 PM PDT 🔝 LSO Search

Left-clicking interacts with special objects.

Right-click always shows a menu of things you

If the mouse pointer changes to a hand, you can interact with the object.

12

can do.

, C

#### Welcome Second Life Orientation

Welcome to Orientation Island, a special place where new Residents can learn several basic skills. Here you will learn how to Move, Communicate, Search and modify your Appearance.

In the center of the island are four tutorials. Upon completing them you'll receive the Key to Second Life and be able to move on to Help Island.

Click the flashing arrow to continue.

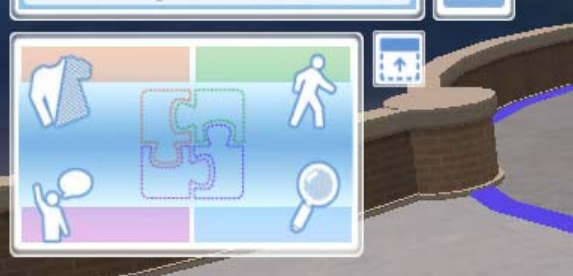

Dessa fyra delar ingår i den guidade turen; rörelser, söka, kommunicera & utseende (inkl "tillbehör" – t.ex om du vill ha en fackla med dig och springa runt med!)

Obs! För att sedan bli av med ev. tillbehör – högerklicka och "detach"

### 🖱 Second Life

File

Edit View World

Tools Help 😭 🏹 Orientation Island 62 130, 140, 21 (PG) - Or

#### 11:56 PM PDT 🔝 LSO Search

### Your First Steps Tutorial Completed

Great, you made it!

To learn more about other ways to move in Second Life, walk across the bridge to the city where you will find out how to drive a car and fly! Or, you can turn around and walk back to one of the other stations here in the central hub to finish the required tutorials if you haven't already done so.

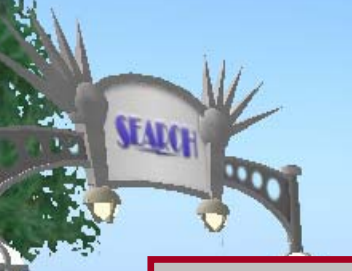

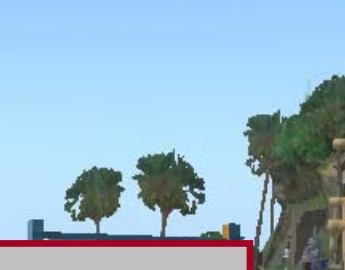

8

Left-clicking interacts with special obje If the mouse pointer changes to a hand you can interact with the object. Right-click always shows a menu of thir can do.

ENT

Och som sagt – håll koll på "rutorna"!

Mini-Map

Efter fullföljd tur är du redo att gå vidare i SL!

## 🖑 Second Life

| ile | Edit    | View      | World      | Tools          | Help |
|-----|---------|-----------|------------|----------------|------|
| Sea | rch Sec | ond Life  |            |                |      |
| All | C       | assifieds | Events     | l'opular l'lac |      |
|     | Only    | hownlace  | c with pic | turer          |      |

Include parcels with Restricted Content

hese are the most popular places in the world, as measured by traffic re amount of time people spend there.

All (old)

Groups

😭 🔊 Orientation Island 62 118, 138, 21 (PG) - Orientation Island

as Land Sales Places

💰 \* Ts \* - \* Transgression\* - \* Ts \* 142004 Money Island- Come out and Get Free Lin... 13/688 Welfare Island ----- \$ ---- HANDOUTS! 13653/ - Panda Mart - Japanese Shopping Mall \* ... 136306 Money Tree Island - Free Lindens \$\$\$ SH... 128403 ...:: FREEBIE BEACH :: FREE \$\$\$ free linde... 126054 SKIN OASIS, B&B SKINS - BEST SHAPES ... 121689 FLASHBACKS CLUB, Free money, camping, ... 11445/ --> \$\$\$ FREE LINDENS HERE! \$\$\$ <-- SU... 113593 Villas on Villa - prefab house home skybo... 111856 DANCE ISLAND 《LARGEST PARTY ... 111390 Torino Vera: Comune italiano di Italia Vera ... 10/935 ! Korea Gyeonghoeru, by ACID CREBIZ 106680 PLATINUM - SKINS \* SHAPES \* CLOTHES \* ... 104432 HippiePay - Fill out Surveys for Linden! \$ 102003 The Pharm - FREE LINDEN \*DANCE CLUB\* 9/963 Milano Vera: Comune italiano di Italia Ver... 965/0 SHAPES BY KIRA - shape, skins, clothes, ... 86105 » Japan Resort « by teacup.com 81903 Franks Place Jazz & Dance Club - Romanti... /64/1

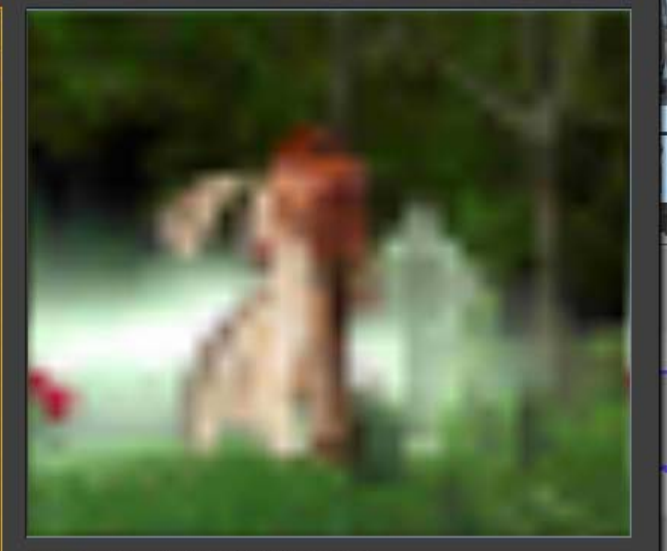

Name: \* Ts \* • \*Transgression\* • \* Ts \* Description:

castle medieval meet love dance flexi camp rent money music dj windmill spanish english brazil celtic camp dance magic place sudamerica renta balle pictures art musica disco spain neko shopping mall lindes free clothes shape skin shoes furn Information: Traffic: 142004 Area: 65296 sq. m. Location: Transgression 85, 33, 22 (PG)

ort Show on Map

För att hitta en specifik plats t.ex Swedish Institute klicka på Search och denna⁄ruta kom/mer upp. Här kan du sedan välja att söka efter vissa avatarer, händelser eller populära platser...

12:12 AM PDT 🔝 🛛 🗌

Search

0 found

## 🖑 Second Life

### File Edit View World Tools Search Second Life All Classifieds Events Pop

Classifieds Events Popular Places Land Sales Places

Help

Only show places with pictures

Include parcels with Restricted Content

\* Ts \* - \* Transgression\* - \* Ts \* 142004 Money Island- Come out and Get Free Lin... 13/688 Welfare Island ----- \$ ---- HANDOUTS! 13653/ - Panda Mart - Japanese Shopping Mall \* ... 136306 Money Tree Island - Free Lindens \$\$\$ SH... 128403 ...:: FREEBIE BEACH :: FREE \$\$\$ free linde... 126054 SKIN OASIS, B&B SKINS - BEST SHAPES ... 121689 FLASHBACKS CLUB, Free money, camping, ... 11445/ --> \$\$\$ FREE LINDENS HERE! \$\$\$ <-- SU... 113593 Villas on Villa - prefab house home skybo... 111856 DANCE ISLAND 《LARGEST PARTY ... 111390 Torino Vera: Comune italiano di Italia Vera ... 10/935 ! Korea Gyeonghoeru, by ACID CREBIZ 106680 PLATINUM - SKINS \* SHAPES \* CLOTHES \* ... 104432 HippiePay - Fill out Surveys for Linden! \$ 102003 The Pharm - FREE LINDEN \*DANCE CLUB\* 9/963 Milano Vera: Comune italiano di Italia Ver... 965/0 SHAPES BY KIRA - shape, skins, clothes, ... 86105 » Japan Resort « by teacup.com 81903 Franks Place Jazz & Dance Club - Romanti... 76421

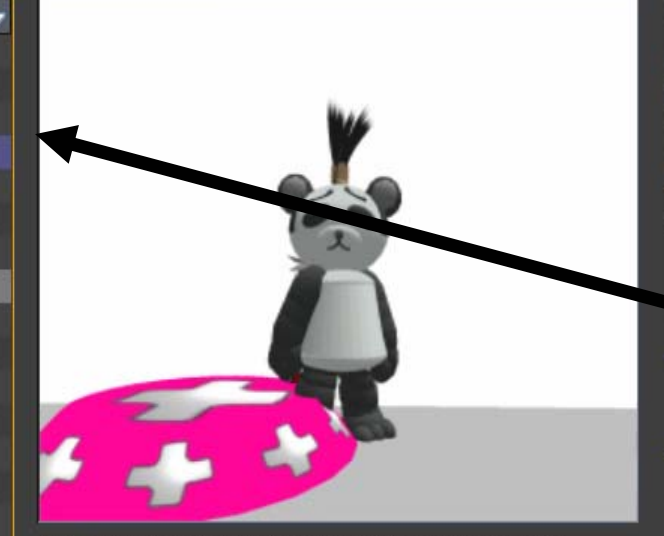

All (old)

o Ya Orientation Island 62 118, 138, 21 (PG) - Orientation Island

Groups

Name: • Panda Mart • Japanese Shopping Mall \* Japan \* Tokyo \* Description:

CAMP FREE Linden money free skin shape Hair jacket boots jumper skirt light belt shoes Highest Cyber Camping TONOSAMA Samurai Asian CAFE Flag Rental Rent Shop

Information: Traffic: 136306 Area: 65536 sq. m. Location: Panda Mart 128, 128, 0 (PG)

Teleport Show on Map

Cardy to EXIT orientation?

12:12 AM PDT [[]

Vi väljer att gå till Panda Mart för där brukar det vara drag...!

## För att komma dit – klicka på **Teleport**

Search

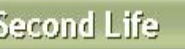

art

Edit View World Tools

Help 🛛 🏫 Panda Mart 113, 130, 22 (PG) - - Panda Mart - Japanese Shopping Mall \* Japan \* Tokyo \*

Panda Mart

Shopping cent

12:21 AM PDT 📧

LSO Search

Switzmaliling

Geffin

zabeth Setzerman

Conrad Kass

L\$2 earned

Johin

per 10 min

Camp

amp

Sunshine Daydrean HomoDelphinus Miklos May Grup

> Karlsbar The One SilverRose Saunders

> > Taylor Schapire

Alacrity Questi Camping Bench Pays L\$2 per 10 mins

earned

L\$0 earned

Japp – här var det ös... Och att sitta ner på en bänk t.ex kostar 2 L\$ för 10 minuter...

I SL är det lätt att göra av med pengar – precis som "in real life"!

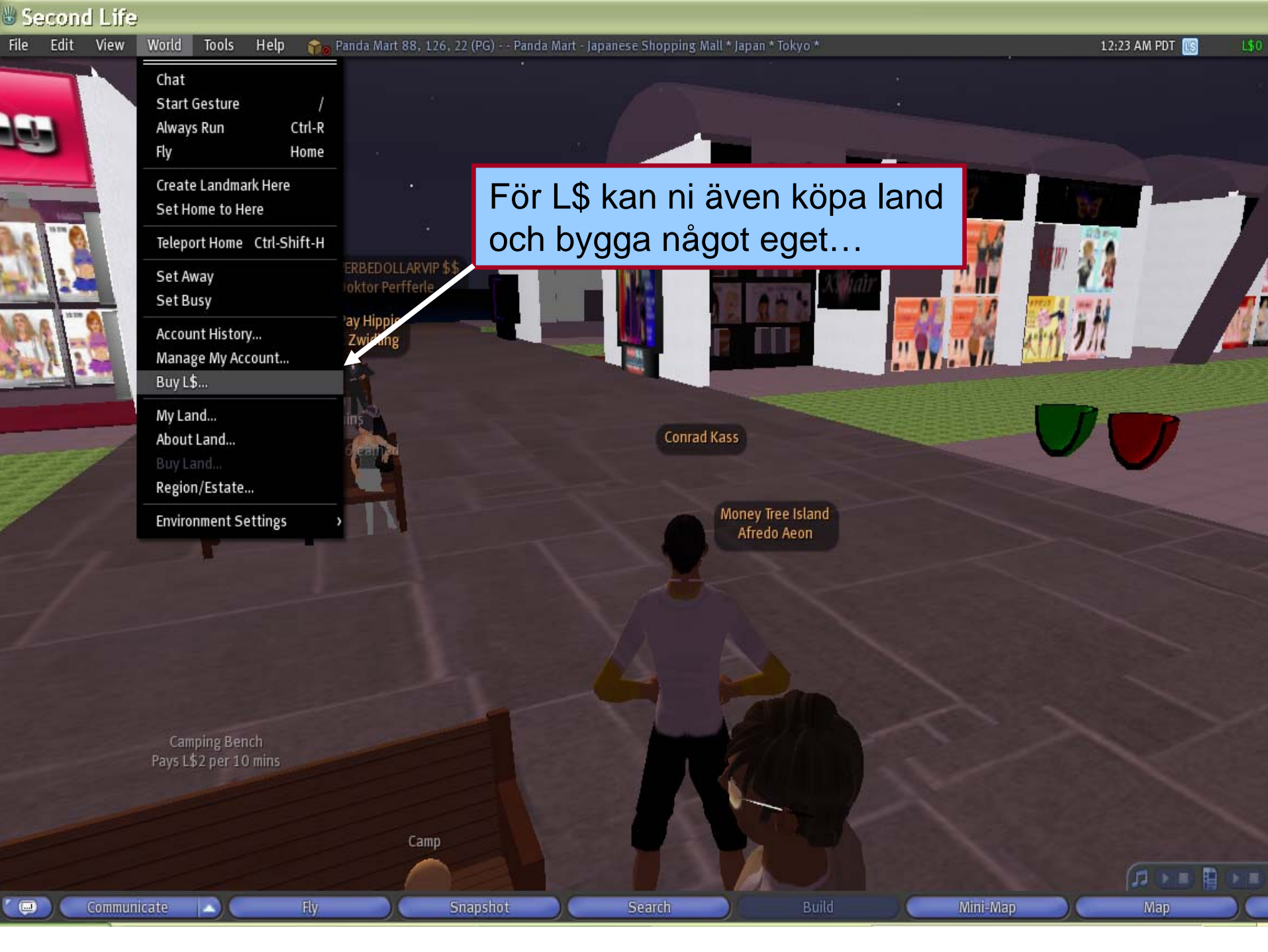

🖑 Second Life

File Edit View World

Help 🛛 🚔 Panda Mart 88, 126, 22 (PG) - - Panda Mart - Japanese Shopping Mall \* Japan \* Tokyo \*

12:23 AM PDT []

L\$0 Search

Inventory

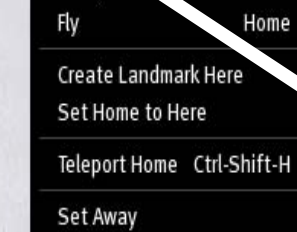

Sta. Gesture

Always Ru.

Tools

Ctrl-R

ERBEDOLLARVIE

ay Hippie

Zwidling

Camp

Chat

Set Busy Account History...

Manage My Account... Buy L\$...

My Land... About Land... Buy Land... Region/Estate...

Environment Settings

Använd menyerna uppe och nere för att utforska SL.

Att flyga är t.ex jätte kul!

Camping Bench ays L\$2 per 10 mins

# Några tips...

- F1 är hjälptangent
- Ctrl + R gör att din avatar springer
- Ctrl +Shift + H transporterar dig hem.
- Du kan alltid söka efter Help Island för hjälp.

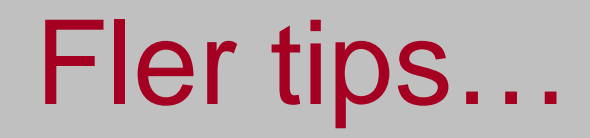

## Landmarks (Im)

För att komma ihåg en plats man är på och kunna återvända igen: Gå till menyn "world" - femte raden uppifrån heter "create landmark here", när man klickar där får man upp en liten "skylt", ett landmark. Det kan man stänga med krysset så hamnar det i "inventory" (längst ner till höger) och i foldern "landmarks". Därifrån kan man sedan högerklicka på sitt landmark och välja "teleport" så kommer man dit.

## Instant messages

Skillnaden mellan Chat, Instant Messages och Grupp-Instant Messages är att chat hör bara de som står i närheten (ca 50 meter), i IM kan man prata med någon som är vart som helst i Second Life och bara den personen kan läsa det, och grupp-IM går ut till alla medlemmar i gruppen som är online.

Man kan även få personliga IMs även om man inte är inloggad.

Detta ställer man in i "preferences" - att man vill ha offline-IMs till sin e-post.

## Mute

För att slippa höra andra (slippa se vad de skriver), om de är störande, högerklicka på dem och välj "mute" (kan stängas av igen genom att högerklicka på dem och välja "unmute").

## Och slutligen:

 Om SL "kraschar" så måste ni starta om applikationen och logga in igen. Det kan ta lite tid innan programmet låter er komma in igen då det känner av att det inte avslutades på rätt sätt.

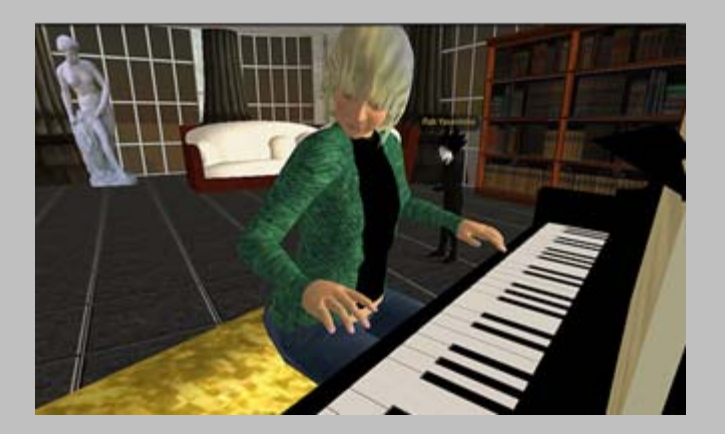

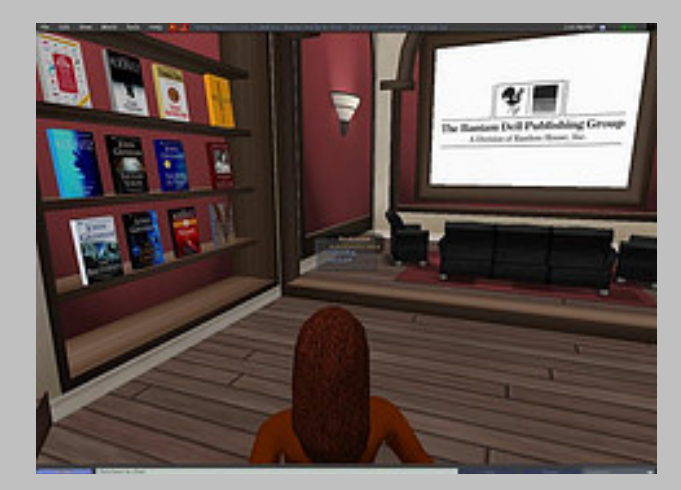

Enjoy!

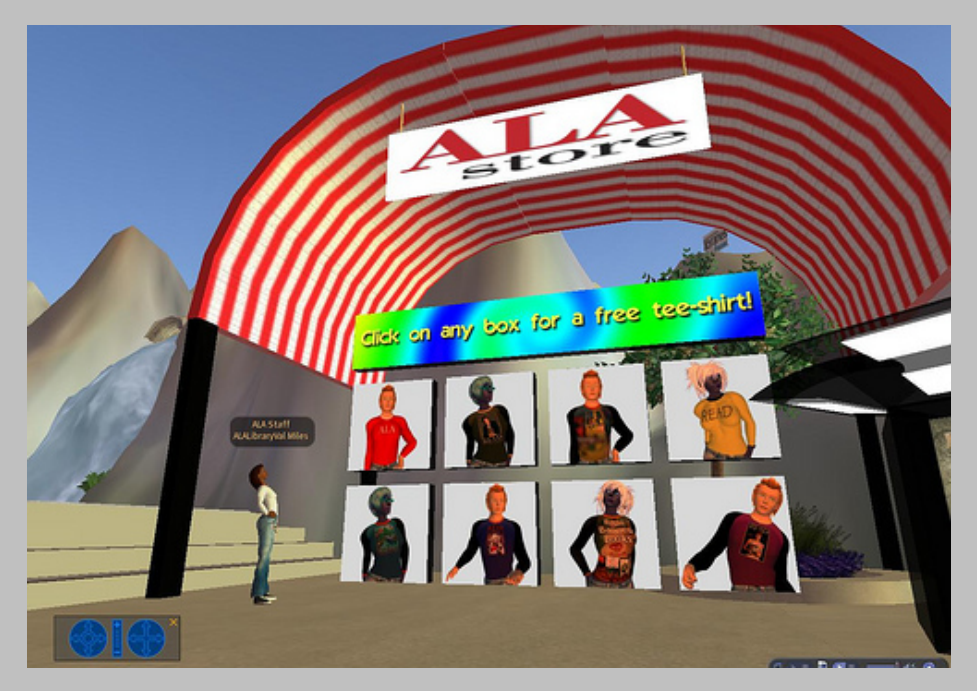

http://flickr.com/photos/alastaff/